# 阿里云 资源编排

常见问题

文档版本: 20190918

为了无法计算的价值 | [] 阿里云

# <u>法律声明</u>

阿里云提醒您在阅读或使用本文档之前仔细阅读、充分理解本法律声明各条款的内容。如果您阅读 或使用本文档,您的阅读或使用行为将被视为对本声明全部内容的认可。

- 您应当通过阿里云网站或阿里云提供的其他授权通道下载、获取本文档,且仅能用于自身的合法 合规的业务活动。本文档的内容视为阿里云的保密信息,您应当严格遵守保密义务;未经阿里云 事先书面同意,您不得向任何第三方披露本手册内容或提供给任何第三方使用。
- 未经阿里云事先书面许可,任何单位、公司或个人不得擅自摘抄、翻译、复制本文档内容的部分 或全部,不得以任何方式或途径进行传播和宣传。
- 3. 由于产品版本升级、调整或其他原因,本文档内容有可能变更。阿里云保留在没有任何通知或者 提示下对本文档的内容进行修改的权利,并在阿里云授权通道中不时发布更新后的用户文档。您 应当实时关注用户文档的版本变更并通过阿里云授权渠道下载、获取最新版的用户文档。
- 4. 本文档仅作为用户使用阿里云产品及服务的参考性指引,阿里云以产品及服务的"现状"、"有缺陷"和"当前功能"的状态提供本文档。阿里云在现有技术的基础上尽最大努力提供相应的介绍及操作指引,但阿里云在此明确声明对本文档内容的准确性、完整性、适用性、可靠性等不作任何明示或暗示的保证。任何单位、公司或个人因为下载、使用或信赖本文档而发生任何差错或经济损失的,阿里云不承担任何法律责任。在任何情况下,阿里云均不对任何间接性、后果性、惩戒性、偶然性、特殊性或刑罚性的损害,包括用户使用或信赖本文档而遭受的利润损失,承担责任(即使阿里云已被告知该等损失的可能性)。
- 5. 阿里云网站上所有内容,包括但不限于著作、产品、图片、档案、资讯、资料、网站架构、网站画面的安排、网页设计,均由阿里云和/或其关联公司依法拥有其知识产权,包括但不限于商标权、专利权、著作权、商业秘密等。非经阿里云和/或其关联公司书面同意,任何人不得擅自使用、修改、复制、公开传播、改变、散布、发行或公开发表阿里云网站、产品程序或内容。此外,未经阿里云事先书面同意,任何人不得为了任何营销、广告、促销或其他目的使用、公布或复制阿里云的名称(包括但不限于单独为或以组合形式包含"阿里云"、Aliyun"、"万网"等阿里云和/或其关联公司品牌,上述品牌的附属标志及图案或任何类似公司名称、商号、商标、产品或服务名称、域名、图案标示、标志、标识或通过特定描述使第三方能够识别阿里云和/或其关联公司)。
- 6. 如若发现本文档存在任何错误,请与阿里云取得直接联系。

# 通用约定

| 格式            | 说明                                    | 样例                                         |
|---------------|---------------------------------------|--------------------------------------------|
| •             | 该类警示信息将导致系统重大变更甚至<br>故障,或者导致人身伤害等结果。  | 禁止:<br>重置操作将丢失用户配置数据。                      |
| A             | 该类警示信息可能导致系统重大变更甚<br>至故障,或者导致人身伤害等结果。 | ▲ 警告:<br>重启操作将导致业务中断,恢复业务所需<br>时间约10分钟。    |
|               | 用于补充说明、最佳实践、窍门等,不<br>是用户必须了解的内容。      | 道 说明:<br>您也可以通过按Ctrl + A选中全部文件。            |
| >             | 多级菜单递进。                               | 设置 > 网络 > 设置网络类型                           |
| 粗体            | 表示按键、菜单、页面名称等UI元素。                    | 单击 确定。                                     |
| courier<br>字体 | 命令。                                   | 执行 cd /d C:/windows 命令,进<br>入Windows系统文件夹。 |
| ##            | 表示参数、变量。                              | bae log listinstanceid<br>Instance_ID      |
| []或者[a b<br>] | 表示可选项,至多选择一个。                         | ipconfig [-all -t]                         |
|               | 表示必选项,至多选择一个。                         | <pre>swich {stand   slave}</pre>           |

# 目录

| 法律声明                      | I  |
|---------------------------|----|
| 通用约定                      | I  |
| 1 模板验证失败的原因               | 1  |
| 2 资源栈创建失败的原因              | 3  |
| 3 删除资源栈失败的原因              | 4  |
| 4 如何在创建资源实例时设置二次确认实例密码    | 5  |
| 5 如何管理自己的私有模板             | 7  |
| 6 为ECS资源指定镜像的三种方式         | 11 |
| 7 如何在批量创建ECS时指定不同的实例名和主机名 | 15 |

# 1 模板验证失败的原因

如果您编辑的资源栈模板在验证时,验证失败,请检查以下项目。

格式

请确保模板格式为有效的 JSON 格式文件,并使用 UTF-8 编码。有效是指 JSON 应该能够被程序 语言正常的解析。

版本(ROSTemplateFormatVersion)

检查 ROSTemplateFormatVersion 拼写正确,并且值为 2015-09-01。

映射(Mappings)

检查映射定义是否符合资源编排的规定。

注意:

在映射中,不能使用函数。

参数(Parameters)

检查参数定义是否符合资源编排的规定。

#### (!) 注意:

在参数中,不能使用函数;在参数定义中,如果有参数限制定义和 default 值,那么 default 值 也必须符合参数限制定义。

资源(Resources)

资源 ID 不能包含正斜杠 (/) 字符。

资源定义必须包含 Type 属性,而且值必须为字符串。

资源定义中,不能包含有除 Type、Properties、Metadata、DependsOn、DeletionPolicy、 和 Description 以外的值。

输出(Outputs)

如果定义了输出部分,则必须在输出部分定义 value 属性。

### 不受支持的资源类型

如果模板中定义了不受支持的资源,则验证失败。

# 其他

检查模板文件大小,确认模板不超过 512KB。

检查确认在模板的第一级没有使用除 ROSTemplateFormatVersion、Description、 Mappings、Parameters、Resources、和 Outputs 之外的 section。

# 2 资源栈创建失败的原因

本文为您介绍资源栈创建失败的原因。

### 资源栈重名

同一用户创建的资源栈名不能重复。

### 资源栈名格式错误

资源栈名不能使用非字母、非数字的字符;也不能以数字开头。

#### 资源创建失败

由于某个资源创建失败,也会导致资源栈创建失败。如果创建 ECS 资源时,该地域内库存不足导致 ECS 资源创建失败,则相应的资源栈创建也将失败。

### 超出可创建资源栈数量限制

目前资源编排服务限制每个用户最多可创建 50 个资源栈。相关限制,请参见限制与约束。

# 3 删除资源栈失败的原因

本文为您介绍删除资源栈失败的原因。

如果您不能删除一个资源栈,是因为该资源栈正在操作中。

如果资源栈正在创建中、更新中或者其它操作中,您只有等到操作成功或者失败后,才能够删除该 资源栈。

# 4 如何在创建资源实例时设置二次确认实例密码

在创建资源栈,指定参数密码的时候,由于只需输入一次密码,有可能由于手误输入一个错误的密码,导致无法登录已创建的 ECS 实例、RDS 实例或其他产品实例。

解决方法

在编辑资源栈模板时,在 InstancePassword 块中,指定参数属性 Confirm 为 true 来解决这个问题。模板中定义 "Confirm": true 后,根据模板创建资源栈时,在 启动栈流程页面中,您 需要输入两次密码,且两次输入的密码一致,才能创建资源栈。

具体方法如下:

1. 在编辑模板时,设置密码参数 "Confirm": true。

示例

```
"InstancePassword": {
    "Confirm": true,
    "NoEcho": true,
    "MaxLength": "41",
    "Description": "The login password of ECS instances",
    "Type": "String",
    "ConstraintDescription": "Consist of 8 to 41 characters of
alphanumeric characters",
    "MinLength": "8",
    "AllowedPattern": "[a-zA-Z0-9]*"
},
```

Confirm 属性只能用于 NoEcho 为 true 的参数中。

# 2. 在创建资源栈时, 启动栈页面中,设置实例密码。

| 资源编排 ROS                                                                                  | ( <del>(</del> ) | 建Stack 1 返回Stack列表                                               |                                                                                                    |                                    |                  |   |     |     |    |    |      |
|-------------------------------------------------------------------------------------------|------------------|------------------------------------------------------------------|----------------------------------------------------------------------------------------------------|------------------------------------|------------------|---|-----|-----|----|----|------|
| 资源栈管理                                                                                     |                  |                                                                  |                                                                                                    |                                    |                  |   |     |     |    |    |      |
| 资源类型                                                                                      |                  | 直接输入                                                             |                                                                                                    |                                    | 启动栈              |   | Û   | 建成功 |    |    |      |
| <ul> <li>欄版样例</li> <li>≫ 关键帮助</li> <li>可视化编辑器</li> <li>开始向导</li> <li>ECS实例相关值息</li> </ul> | 11               | 已远地域:<br>* 枝名 @ :<br>* 创建超时 (分钟) @ :<br>ECS Image @ :            | <ul> <li>华北1</li> <li>长度1-64个字符,以大/</li> <li>线名不能量复,创建后/</li> <li>60</li> <li>以分钟为单位的正整数</li> <li>《 失败回谏 centos_7 </li> </ul> | 」→司字母开头,可<br>不能修改<br>, 数字范围 10-18( | 包会数字,""或"-"<br>) |   |     |     |    |    | ■咨询・ |
| RDS实例规格                                                                                   |                  | ECS Instance Type 🕢 :                                            | ecs.n4.large                                                                                                    |                                    |                  | • |     |     |    |    | 見び   |
| 帮助手册<br>常见问题                                                                              |                  | TECS Login Password ♥ :<br>Please Confirm ECS Login Password ♥ : |                                                                                                    |                                    |                  |   |     |     |    |    |      |
|                                                                                           |                  |                                                                  | Allocate Public IP or                                                                                                    | Not 🞯                              |                  |   |     |     |    |    |      |
|                                                                                           |                  |                                                                  |                                                                                                    |                                    |                  |   | 上一步 | 预览  | 创建 | 取消 |      |

# 5 如何管理自己的私有模板

以前,资源编排控制台只能保存阿里云提供的公共资源栈模板样例,不能保存、管理用户自己的私 有模板。私有模板只能保存在用户的本地存储中,给很多开发者用户带来不便。现在,通过 ROS 控制台的 我的模板 模块,可以管理自己的私有模板。

- 1. 登录资源编排控制台。
- 2. 单击 左侧导航栏中的我的模板,在我的模板页面,单击右上角的创建模板按钮,进入模板创建 流程。
- 分别输入模板名称、模板描述和 JSON 格式的模板数据,然后单击 创建 按钮,就会创建一个新的模板。

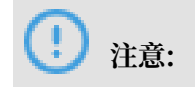

## 所输入的模板内容必须完全符合 JSON 格式,否则控制台会阻止创建,并提示相关错误。

## 模板创建方法:

- ·请参见模板结构说明及该文档中链接的相关文档。
- · 也可参见可视化编辑器示例,用资源编排控制台提供的可视化编辑器更为直观地编辑模板。

| 资源编排 ROS  | 创建Template t 返回我的 | )模板                                                                                                    |      |    |    |              |
|-----------|-------------------|----------------------------------------------------------------------------------------------------|------|----|----|--------------|
| 资源栈管理     |                   |                                                                                                    |      |    |    |              |
| 资源类型      |                   | 模板创建                                                                                                    | 创建成功 |    |    |              |
| 模板样例      | •模板名称 ❷:          | test-ecs                                                                                                    |      |    |    |              |
| 我的模板      |                   | 名称长度1-64个字符,以大小写字母开头,可包含数字,"_"或"-"                                                                                                    |      |    |    |              |
| ▼ 关键帮助    | *描述:              | test gçş desc.                                                                                                    |      |    |    |              |
| 可视化编辑器    |                   |                                                                                                    |      |    |    |              |
| 开始向导      |                   |                                                                                                    |      |    |    |              |
| ECS实例相关信息 | 模版源:              | 直接输入                                                                                                    |      |    |    |              |
| RDS实例规格   | •模板数据 ❷:          | 使用可視化编辑器编辑模板                                                                                                    |      |    |    |              |
| 帮助手册      |                   | <pre>43 * "SecurityGroup": { 44 "Type": "ALIYUN::ECS::SecurityGroup".</pre>                                                                                                    |      |    |    |              |
| 常见问题      |                   | <pre>isper infinite information and ispects and ispects and it is a second and it is a second and and and and and and and and and a</pre> |      |    |    | ■ 咨询<br>· 赚议 |
|           |                   |                                                                                                    |      | 验证 | 创建 | 取消           |

·如果您已有一个模板文件,并将其存放在某个网络空间。您也可以选择 模板源 为 URL, 输入模板所在的 URL, 再单击 提取,即可在资源编排控制台创建一个新的模板。

| 资源编排 ROS  | 创建Template 1 返回我的 | 模板                                                                          |   |      |    |    |    |
|-----------|-------------------|-----------------------------------------------------------------------------|---|------|----|----|----|
| 资源栈管理     |                   |                                                                             |   |      |    |    |    |
| 资源类型      |                   | 模板创建                                                                        |   | 创建成功 |    |    |    |
| 模板样例      | • 模板名称 @:         | test-ecs                                                                    |   |      |    |    |    |
| 我的模板      |                   | 名称长度1-64个字符,以大小写字母开头,可包含数字,"_"或"-"                                          |   |      |    |    |    |
| ▼ 关键帮助    | • 描述:             | test ecs desc.                                                              |   |      |    |    |    |
| 可视化编辑器    |                   |                                                                             |   |      |    |    |    |
| 开始向导      |                   | 模板描述长度为1-255个字符。                                                            |   |      |    |    |    |
| ECS实例相关信息 | 模版源:              | URL                                                                         | ŧ |      |    |    |    |
| RDS实例规格   | •模板URL:           | http://ros-template.cn-hangzhou.oss.aliyun-inc.com/simple_ecs_instance.json |   | 提取   |    |    |    |
| 帮助手册      |                   |                                                                             |   |      | 验证 | 创建 | 取消 |
| 常见问题      |                   |                                                                             |   |      |    |    |    |

## 管理已有模板

1. 登录资源编排控制台。

2. 单击 左侧导航栏中的我的模板,页面上会显示您已有的私有模板。在搜索框输入模板名称,可以直接搜索相关的模板。

| 资源编排 ROS          | 我的模板                                 |                                                                  |                        | 创建模板  | € 刷新            |
|-------------------|--------------------------------------|------------------------------------------------------------------|------------------------|-------|-----------------|
| 资源栈管理             | <b>模板名称 \$</b> 请输入模板名进行查询            | 搜索                                                               |                        |       |                 |
| 资源类型              | 模板名称                                 | 描述                                                               | 创建时间                   |       | 操作              |
| 模板样例 我的模板         | k8s-test                             | k8s test                                                         | 2017-12-19<br>10:47:41 | 编辑    | 删除<br>创建栈       |
| ▼ 关键帮助            | RosTemplate-VisualEditor-test        | 简单的高可用基础架构,在VPC网络下,创建ECS并加入到一个SLB,同时创建多可用区RDS。外部用户可通过<br>SLB访问应用 | 2017-12-12<br>17:42:34 | 编辑    | 删除<br>创建栈       |
| 可视化编辑器<br>开始向导    | RosTemplate-1513000954323            | 简单的高可用基础架构,在VPC网络下,创建ECS并加入到一个SLB,同时创建多可用区RDS。外部用户可通过<br>SLB访问应用 | 2017-12-11<br>22:03:17 | 编辑    | 删除<br>创建栈       |
| ECS实例相关信息 EDS实例规格 | simple_high_available_infrastructure | 简单的高可用基础架构,在VPC网络下,创建ECS并加入到一个SLB,同时创建多可用区RDS。外部用户可递过<br>SLB访问应用 | 2017-12-11<br>15:47:59 | 编辑    | 删除<br>创建栈       |
| 帮助手册              | simple_ecs_instance                  | sg-ecs                                                           | 2017-12-11<br>14:34:53 | 编辑    | 删除   🛛<br>创建栈 😤 |
| 常见问题              | hana-2                               | hana-2                                                           | 2017-11-16<br>20:42:15 | 编辑    | 副除 ・ ・ 创建桟 び    |
|                   | hana_tpl-test                        | hana_tpl-test                                                    | 2017-11-16<br>10:41:38 | 编辑    | 删除<br>创建栈       |
|                   |                                      | 共有7                                                              | 条, 每页显示: 10条           | « c 1 | 3 30            |
|                   |                                      |                                                                  |                        |       |                 |

3. 单击模板名称,查看模板的元数据和 JSON 格式的模板内容。

| 资源编排 ROS  | - | 模板详情                  | € 返回我的模板                                                                                                    |             |                                                                      | 编辑 删除 创页 | 里栈 |
|-----------|---|-----------------------|----------------------------------------------------------------------------------------------------|-------------|----------------------------------------------------------------------|----------|----|
| 资源栈管理     |   | 基本信                   | 8.                                                                                                    |             |                                                                      |          | ^  |
| 资源类型      |   | 模板IC                  | 0: 3a1e6e9c-a42a-4235-b772-bbb3611480e6                                                                                                    | 模板名称:       | simple_ecs_instance                                                  |          |    |
| 模板样例      |   | 创建日期                  | : 2017-12-11 14:34:53                                                                                                    | 更新日期:       | 2018-02-11 15:03:06                                                  |          |    |
| 我的模板      |   | 描述                    | : sg-ecs                                                                                                    |             |                                                                      |          |    |
| ▼ 关键帮助    |   | 模板内容                  | 8                                                                                                    |             |                                                                      |          |    |
| 可视化编辑器    |   | 1 •<br>2<br>3         | ROSTemplateFormatVersion" : "2015-09-01",<br>"Rescription": "One simple ECS instance and a security group. Th                                        | e user only | v needs to specify the image TD.".                                   |          |    |
| 开始向导      |   | 4 <del>•</del><br>5 • | "Parameters" : {     "ImageId": {                                                                                                    | o abor onr  | , noodb to opposity one image ist ;                                  |          |    |
| ECS实例相关信息 |   | 6<br>7                | "Type" : "String",<br>"Default": "centos_7",                                                                                                    |             |                                                                      |          |    |
| RDS实例规格   |   | 8                     | <pre> Description': 'image id, represents the image resource to s<br/>shenzhen/list/imageList' target='_blank'&gt;View image resources*<br/>).</pre> | tartup one  | ECS instance,, <a href="#/product/cn-&lt;/td"><td></td><td></td></a> |          |    |
| 帮助手册      | e | 10 -<br>11            | "Password": {<br>"Type" : "String",                                                                                                    |             |                                                                      |          |    |
| 常见问题      |   | 12<br>13              | "NoEcho": true,<br>"Default": "Test1234"                                                                                                    |             |                                                                      |          |    |
|           |   | 14<br>15 -            | <pre>}, "InstanceType": {</pre>                                                                                                    |             |                                                                      |          |    |
|           |   | 16                    | "Type": "String",<br>"Description": "The instance type".                                                                                             |             |                                                                      |          |    |
|           |   | 18                    | "Default": "ecs.n4.large",                                                                                                    |             |                                                                      |          |    |
|           |   | 19 🕶                  | "AllowedValues": [                                                                                                    |             |                                                                      |          |    |
|           |   | 20                    | "ecs.sl.small",                                                                                                    |             |                                                                      |          |    |
|           |   | 21                    | "ecs.n4.small",                                                                                                    |             |                                                                      |          |    |
|           |   | 22                    | "ecs.n4.large",                                                                                                    |             |                                                                      |          |    |
|           |   | 23                    | "ecs.ne.xlarge",                                                                                                    |             |                                                                      |          |    |
|           |   | 25                    | "ecs.mn4.large".                                                                                                    |             |                                                                      |          |    |
|           |   | 26                    | "ecs.mn4.xlarge",                                                                                                    |             |                                                                      |          |    |
|           |   | 27                    | "ecs.nl.small",                                                                                                    |             |                                                                      |          |    |
|           |   | 28                    | "ecs.nl.medium",                                                                                                    |             |                                                                      |          |    |
|           |   | 29                    | "ecs.nl.large"                                                                                                    |             |                                                                      |          |    |
|           |   | 30                    | 1                                                                                                    |             |                                                                      |          |    |
|           |   | 31                    | }                                                                                                    |             |                                                                      |          |    |
|           |   | 32                    | tr<br>"Resources" + 1                                                                                                    |             |                                                                      |          |    |
|           |   | 34 -                  | "WebServer": (                                                                                                    |             |                                                                      |          |    |
|           |   | 35                    | "Type": "ALIYUN::ECS::Instance",                                                                                                    |             |                                                                      |          |    |
|           |   | 36 🕶                  | "Properties": {                                                                                                    |             |                                                                      |          |    |
|           |   | 37                    | "Password": {"Ref": "Password"},                                                                                                    |             |                                                                      |          |    |

- 4. 管理已有模板。每个模板都有对应的 编辑、删除和创建栈 操作按钮。
  - ・ 単击编辑 按钮,可以更新模板内容(编辑更新模板方法与创建一个新模板的编辑方法基本一
     样)。
  - ・ 单击删除 按钮, 可以删除该模板。
  - ・ 单击创建栈 按钮, 导航到创建资源栈页面。

# 6为ECS资源指定镜像的三种方式

当您通过资源编排的以下四种资源类型创建ECS时,需要为相应的ECS资源指定镜像。

- ALIYUN::ECS::Instance
- ALIYUN::ECS::InstanceClone
- ALIYUN::ECS::InstanceGroup
- ALIYUN::ECS::InstanceGroupClone

## 在编辑资源栈模板时,可通过以下三种方式去指定ImageId:

- · 直接指定需要的具体镜像ID
- · 通过模糊的方式指定需要的镜像
- · 通过镜像参数的AssociationProperty属性,选择当前可用的镜像

### 直接指定需要的具体镜像 ID

如果您明确知道需要的镜像ID,那么直接指定这个 ImageId 即可。每一个Region下,当前用户可 用的镜像ID都可以在资源编排控制台查到。

1. 登录资源编排控制台。

2. 在左侧导航栏中,单击 ECS实例相关信息,再在页面上单击 ECS镜像。页面上即展示当前用户 可用的镜

| 像ID。 |           | 500     | de lle e                                   | <b>1</b> (4)(1), <b>2</b> | de lle a  | (14.11) =  | 1100  |  |  |  |  |
|------|-----------|---------|--------------------------------------------|---------------------------|-----------|------------|-------|--|--|--|--|
|      | 资源编排 ROS  | ECS     | 华北 1                                       | 华北 2                      | 华北 3      | 华北 5       | 华步    |  |  |  |  |
|      | 资源栈管理     |         | 亚太南部                                       | 81(孟买)                    | 美国东       | 部 1 (弗吉)   | 尼亚)   |  |  |  |  |
|      | 资源类型      | ECS     | F例规格                                       | ECS可                      | 用区        | ECS镜像      | Ŗ     |  |  |  |  |
|      | 模板样例      | 获取镜     | 像列表                                        |                           |           |            |       |  |  |  |  |
|      | 我的模板      | ubuntu  | ubuntu_16_0402_64_20G_alibase_20171227.vhd |                           |           |            |       |  |  |  |  |
|      | ▼ 关键帮助    | alinux_ | alinux_17_01_64_20G_cloudinit_20171222.vhd |                           |           |            |       |  |  |  |  |
|      | 可视化编辑器    | centos  | centos_6_09_64_20G_alibase_20170825.vhd    |                           |           |            |       |  |  |  |  |
|      | 开始向导      | centos  | centos_7_04_64_20G_alibase_201701015.vhd   |                           |           |            |       |  |  |  |  |
|      | ECS实例相关信息 | centos  | centos_6_08_64_20G_alibase_20170824.vhd    |                           |           |            |       |  |  |  |  |
|      | RDS实例规格   | sles_11 | sles_11_sp4_64_20G_alibase_20170907.vhd    |                           |           |            |       |  |  |  |  |
|      | 帮助手册      | debian  | debian_9_02_64_20G_alibase_20171023.vhd    |                           |           |            |       |  |  |  |  |
|      | 常见问题      | freebso | 1_11_03_6                                  | 4_20G_ali                 | base_201  | 70901.vh   | d     |  |  |  |  |
|      |           | sles_12 | 2_sp2_64_                                  | 20G_aliba                 | se_20170  | )907.vhd   |       |  |  |  |  |
|      |           | opensu  | ise_42_03                                  | _64_20G_                  | alibase_2 | 0171031.   | vhd   |  |  |  |  |
|      |           | coreos  | _1465_8_0                                  | )_64_30G                  | alibase_2 | 20171024   | vhd   |  |  |  |  |
|      |           | win200  | 8r2_64_er                                  | nt_sp1_en-                | us_40G_   | alibase_20 | 01709 |  |  |  |  |

3. 在模板中,指定ImageId为您需要的某个镜像ID。

### 示例

"ImageId": { "Type": "String", "Description": "Image Id, represents the image resource to startup one ECS instance", "Default": " centos\_7\_04\_64\_20G\_alibase\_201701015.vhd" },

### 通过模糊的方式指定需要的镜像

如果对镜像的版本没有要求,只需要是CentOS或者Ubuntu系列就行,那么就可以使用模糊指定的方式指定镜像ID。资源编排服务会根据输入的镜像值,去匹配最合适的镜像ID。

匹配的规则如下:

- ·如果只指定镜像的系列,例如CentOS、Win、或Ubuntu,则会匹配当前最高版本的64位镜像。
- 如果指定镜像同时指定了镜像的大版本号,例如CentOS\_6,Ubutun\_14,或Win2008r2,则
   会选择在CentOS 6中64 位的最新版本;Ubuntu 14中64位的最新版本;Win2008r2 中64位
   的最新版本。
- ・可以使用星号(\*) 替代镜像ID中的某个字段,例如centos\_6\_09\_64\_20G\_alibase\*.vhd,则
   会使用公共镜像中最新的 centos\_6\_09\_64\_20G\_alibase版本。

在ROS的模板样例中就使用的模糊匹配的方式。很多涉及到指定镜像的地方,都是以CentOS\_7 或者Ubuntu\_14指定。

示例

```
"ImageId": {
    "Type": "String",
    "Description": "ECS Image",
    "Label": "ECS Image",
    "Default": "centos_7"
},
```

通过镜像参数的 AssociationProperty 属性,选择当前可用的镜像

如果通过在模板的参数(Parameter)段,把 ECS的镜像ID定义成一个参数,则可以在定义参数 的时候添加AssociationProperty指定。资源编排服务在做参数解析的时候,能自动以列表的形 式,展示当前Region下有哪些可用的镜像ID,您只需要选择即可。

使用AssociationProperty定义参数的示例

```
"ImageId": {
    "AssociationProperty":"ALIYUN::ECS::Instance:ImageId",
    "Type" : "String",
    "Default": "centos_7_04_64_20G_alibase_201701016.vhd",
    "Description": " 自动获取可选择的镜像 ID"
}
```

当在资源编排控制台中根据模板创建资源栈时,需要输入镜像ID时候,当前Region下所有的镜像 ID都会如下图展示:

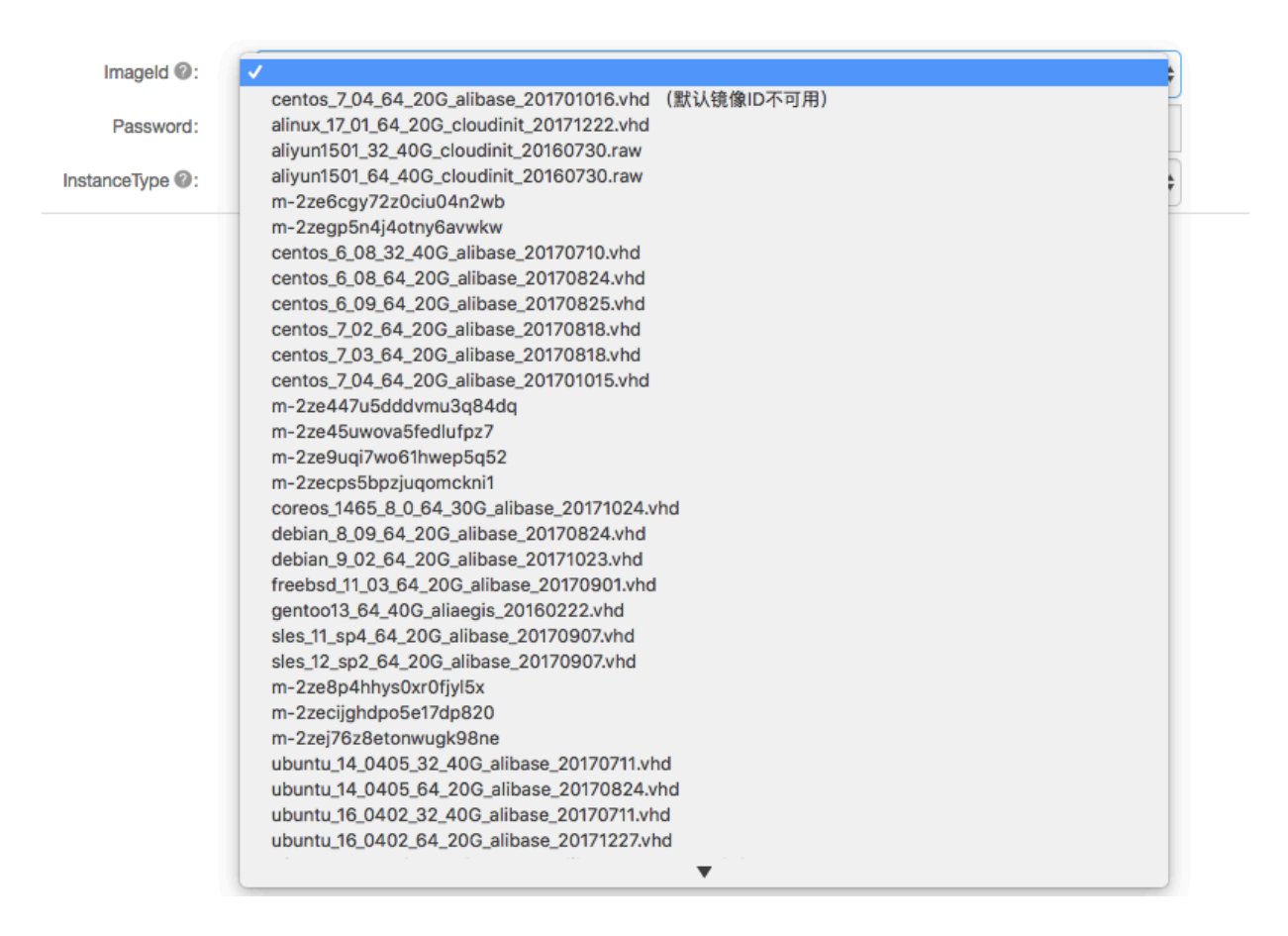

除显示可选镜像参数以外,同时会提示镜像ID参数的默认值,或者AllowedValues中指定的值是 否可用。选择合适的镜像ID就可以创建ECS资源。

# 7 如何在批量创建ECS时指定不同的实例名和主机名

资源类型ALIYUN::ECS::InstanceGroup可用于批量创建ECS实例。

创建ECS实例时,您可以通过InstanceName和HostName属性指定实例名称和主机名称。在资源编排服务(ROS)中,您可以通过以下方式为每个ECS实例设置不同的实例名称和主机名称: name\_prefix[begin\_number,bits]name\_suffix。

实例名称或者主机名由三部分组成:

- · name\_pefix: 指定实例名或者主机名的前缀。此项为必填项。
- · [begin\_number,bits]:每一个实例名和主机名变化的地方。begin\_number指定实例名和主机名从某个数字开始。bits表示每一个数字占多少位。

这个字段必须满足以下要求才能被正确解析:

- 整个字段中不能有空格。
- bits取值范围为[1, 4]。
- begin\_number取值范围为[0, 9999]。

### bits取值规则:

- 如果只指定begin\_number,则bits会默认取值4。
- 如果只指定[]或者[,],则begin\_number从0开始取值,bits会默认取值4。
- 如果指定的begin\_number位数大于bits所指定的位数,例如[1234,1], begin\_number
   的值(1234)属于[0,9999]的范围,则bits实际会取值为4。
- · name\_suffix: 指定实例名或主机名的后缀。此项为可选项。

示例

```
{
    "ROSTemplateFormatVersion" : "2015-09-01",
    "Resources" : {
        "WebServer": {
            "Type": "ALIYUN::ECS::InstanceGroup",
            "Properties": {
                "ImageId" : "Cent0s*",
                "InstanceType": "ecs.n4.large",
                "Password": "Test1234",
                "MinAmount": 2,
                "MaxAmount": 2,
                "SecurityGroupId": "sg-2zedcm7ep5quses05fs4",
                "SystemDiskCategory": "cloud_efficiency",
                "InstanceName": "my.test-[1114]",
                "HostName": "host[]"
            }
        }
        }
    }
}
```

```
}
}
```

根据上面的模板,ROS会批量创建两个ECS实例。

- ·两个ECS的实例名分别是:my.test-1114和my.test-1115。
- ・两个ECS的主机名分别是: host0000和host0001。

# ! 注意:

即使是通过上面的方式指定实例名称和主机名称,最终解析出来的名字必须符 合InstanceName和HostName的定义规则。如果不符合规则,则模板会验证失败。